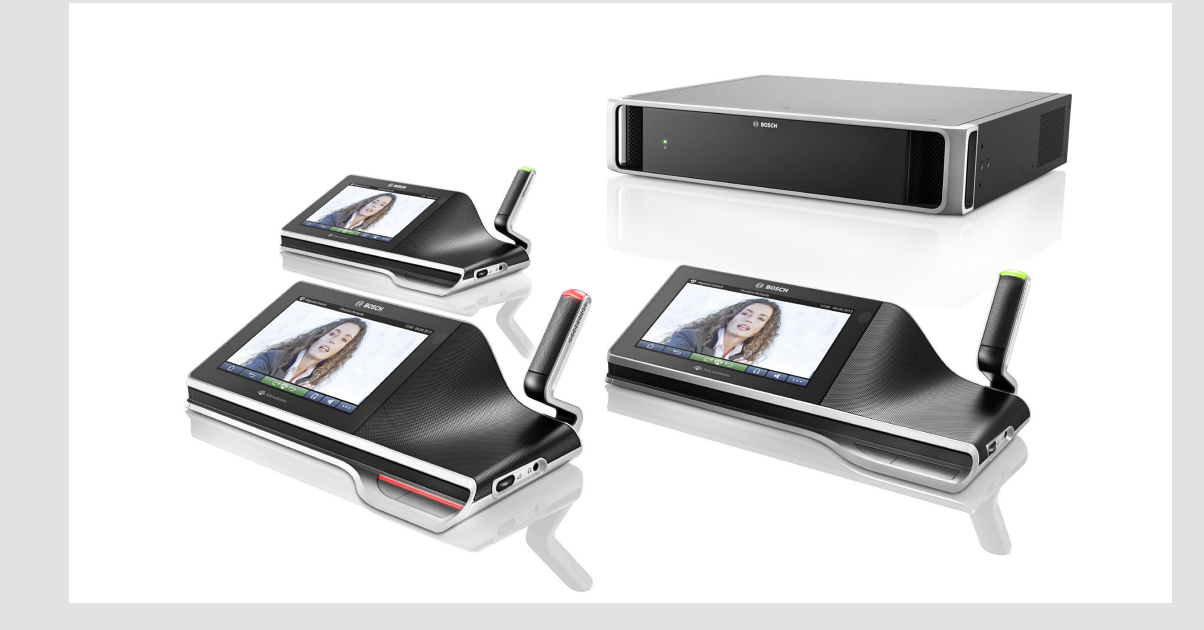

# Мультимедийная конференц-система DCN

Конференц-система

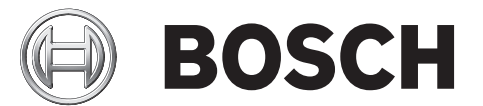

**ru** Руководство пользователя

# Содержание

| 1     | Техника безопасности                          | 4  |
|-------|-----------------------------------------------|----|
| 2     | О настоящем руководстве                       | 5  |
| 2.1   | Для кого предназначен данный документ         | 5  |
| 2.2   | Авторские права и ограничение ответственности | 5  |
| 2.3   | История изменений документа                   | 5  |
| 3     | Основные сведения о системе                   | 6  |
| 4     | Мультимедийное устройство DCNM-MMD            | 7  |
| 4.1   | Использование микрофона                       | 9  |
| 4.2   | Использование сенсорного экрана               | 11 |
| 4.2.1 | Стартовый экран                               | 11 |
| 4.2.2 | Экран обзора заседания                        | 12 |
| 4.2.3 | Экран заседания                               | 12 |
| 4.2.4 | Экран обсуждения                              | 13 |
| 4.2.5 | Экран параметров обсуждений                   | 14 |
| 5     | Поиск и устранение неполадок                  | 15 |

# 1 Техника безопасности

Оборудование необходимо регулярно проверять на предмет отсутствия износа или повреждений. Обращайте особое внимание на следующие моменты:

- ЖК-экран: проверьте на отсутствие царапин.
- Кабели: если внешняя изоляция повреждена, кабель необходимо заменить.
- Разъемы: проверьте на предмет отсутствия натяжения и повреждения.

Если вы думаете, что оборудование повреждено или представляет потенциальную опасность, его необходимо пометить и убрать в одно место, чтобы никто не мог его использовать. После этого обратитесь к местному техническому специалисту за дополнительной консультацией.

# 2 О настоящем руководстве

Целью данного руководства является предоставление информации, необходимой для эксплуатации мультимедийного устройства мультимедийной системы DCN.

Данное руководство также доступно в виде электронного документа в формате PDF. Дополнительную информацию о продукте можно найти здесь: www.boschsecurity.com.

# 2.1 Для кого предназначен данный документ

Данное руководство предназначено для пользователей мультимедийного устройства мультимедийной системы DCN.

## 2.2 Авторские права и ограничение ответственности

Все права защищены. Никакая часть настоящего документа не может быть воспроизведена или передана в любой форме любыми средствами, электронными, механическими, фотокопированием, записью или иными способами без предварительного согласия издателя. За информацией о получении разрешения на переиздание и цитирование обращайтесь к Bosch Security Systems B.V.. Содержимое и иллюстрации могут изменяться без предварительного оповещения.

# 2.3 История изменений документа

| Дата выпуска     | Версия документа | Описание    |
|------------------|------------------|-------------|
| Август 2013 года | Версия 1.0       | 1 редакция. |

3

# Основные сведения о системе

Мультимедийная система DCN — это конференц-система на основе IP-протокола, которая работает в сети Ethernet, совместимой с архитектурой OMNEO. Она используется для распространения и обработки данных, а также аудио- и видеосигналов.

4

# Мультимедийное устройство DCNM-MMD

Мультимедийное устройство имеет сенсорный экран с поддержкой высокого разрешения, который предоставляет пользовательский интерфейс во время заседания. Участник может просматривать информацию, относящуюся к теме конференции, сверяться со списками тем и повесткой дня, а также получать информацию о докладчиках. Кроме того, если в систему интегрированы камеры, участник также может видеть докладчика на своем экране.

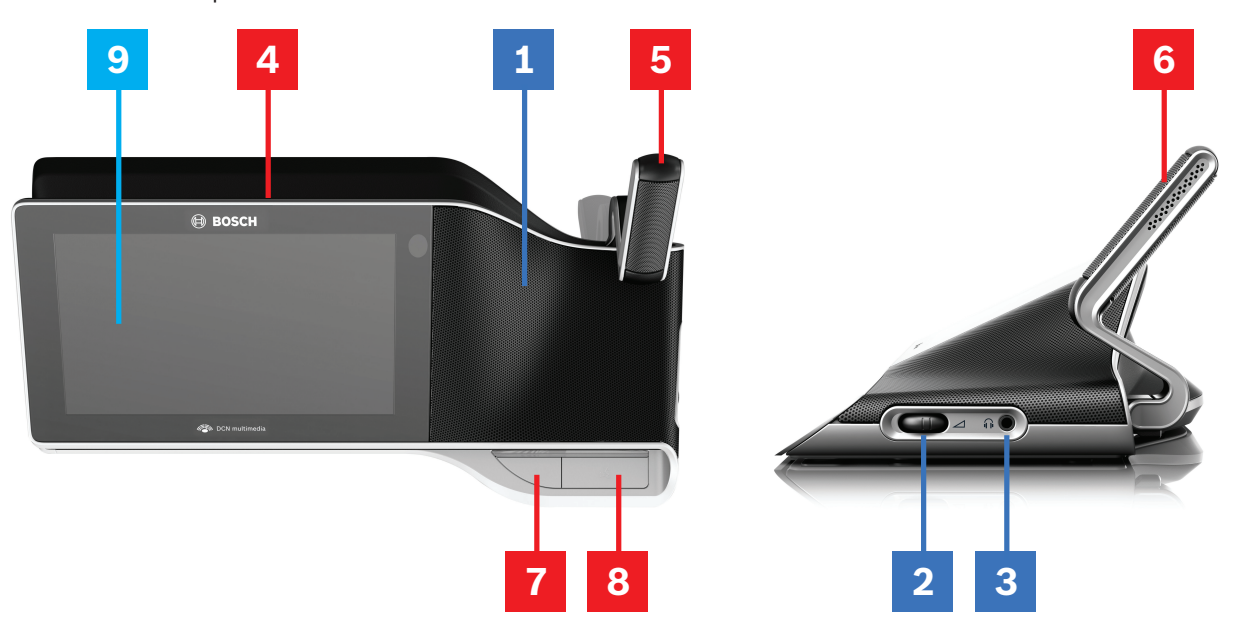

#### Прослушивание

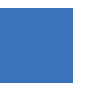

- **1** Двухполосные громкоговорители.
- 2 Регулировка громкости в наушниках.
- **3** Разъем для наушников.

#### Выступление

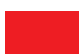

Использование микрофона, Страница 9

- 4 Светодиодная полоса работы микрофона.
- 5 Светодиодный индикатор микрофона (двухцветный).
- 6 Микрофоны.
- **7** Кнопка приоритета/выключения микрофона/включения питания (3 функции в одной кнопке).
- 8 Кнопка микрофона.

#### Сенсорный экран

Использование сенсорного экрана, Страница 11

9 Сенсорный экран.

# 4.1 Использование микрофона

#### Функции кнопки:

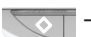

Выкл: кнопка выключения микрофона участника.

- **Белый**: кнопка приоритета председателя.

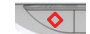

Красный: включение питания.

#### Режим возможности доклада:

При нажатии кнопки микрофона микрофон включится без постановки участника в очередь в списке ожидания:

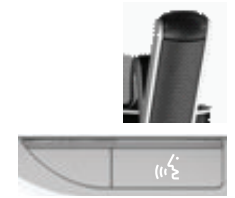

- Если на кнопке микрофона включен белый индикатор:
  - Микрофон можно включить в любой момент.
  - При этом участник не будет поставлен в очередь в списке ожидания.

#### Для включения микрофона:

Нажмите кнопку микрофона, чтобы включить микрофон мультимедийного устройства:

- Если над кнопкой микрофона загорается красный индикатор, значит микрофон активирован, и можно говорить.
- Если над кнопкой микрофона загорается зеленый индикатор, значит запрос на выступление принят, и участник помещен в лист ожидания.
  - Горит зеленый: участник в списке ожидания.
  - Мигает зеленый: участник на первом месте в списке ожидания.
  - Участник не сможет выступать до тех пор, пока над кнопкой микрофона не загорится красный индикатор.

#### Для отмены запроса на выступление:

Если над кнопкой микрофона включен зеленый индикатор, нажмите кнопку микрофона для отмены запроса на выступление:

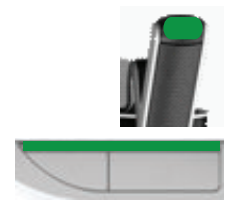

Оператор системы может отменить запрос на выступление.

#### Для отключения микрофона:

Если над кнопкой микрофона включен красный индикатор, нажмите кнопку микрофона для отключения микрофона. Красный индикатор над кнопкой микрофона погаснет:

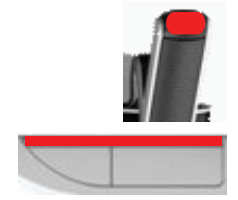

- Оператор системы может отключить микрофон.

#### Режим Push-To-Talk (PTT):

Если мультимедийное устройство находится в режиме Push-To-Talk, микрофон будет включен до тех пор, пока не будет нажата кнопка микрофона:

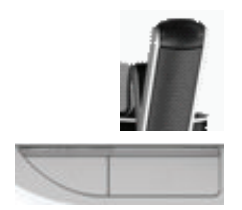

# 4.2 Использование сенсорного экрана

Сенсорный экран мультимедийного устройства DCNM-MMD используется для участия в заседании и (или) для управления заседаниями в рамках мультимедийной системы DCN.

### 4.2.1 Стартовый экран

В зависимости от прав доступа некоторые элементы могут отсутствовать.

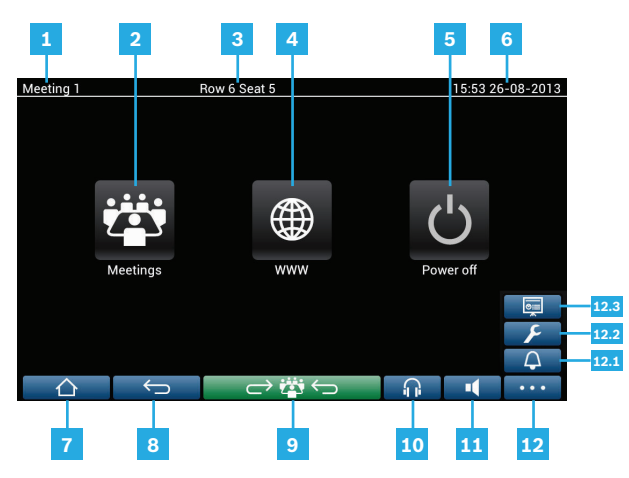

- **1** Название активного заседания или темы повестки дня.
- **2** Кнопка обзора **Заседаний**: см. Экран обзора заседания, Страница 12.
- **3** Здесь отображается название места или имя участника.
- 4 Кнопка **Веб-браузер**: открывает веб-браузер.
- **5** Кнопка **Выключить питание**: выключает систему.
- 6 Время и дата.
- 7 Кнопка Стартовый экран: возвращает на стартовый экран.
- 8 Кнопка **Назад**: выполняет переход на один шаг назад.
- 9 Кнопка Назад к активной части: переводит к активной части заседания.
- **10** Кнопка **Наушники**: открывает управление громкостью в наушниках. Если этот элемент управления не используется в течение 3 секунд, он автоматически исчезает.
- **11** Кнопка **Управление основной громкостью**: открывает управление громкостью. Если этот элемент управления не используется в течение 3 секунд, он автоматически исчезает.
- 12 Кнопка Меню: открывает меню для доступа к дополнительным функциям:
  - **12.1** Кнопка **Вызов**: активирует звуковой сигнал для привлечения внимания участников.
  - **12.2** Кнопка **Настройка**: открывает экран параметров обсуждений. См. в Экран параметров обсуждений, Страница 14.
  - 12.3 Кнопка Презентация: активирует режим презентации.

### 4.2.2 Экран обзора заседания

Для просмотра экрана обзора заседания нажмите кнопку **Заседания** на **стартовом** экране (*Стартовый экран*, *Страница 11*).

|                        |                    | Row 6 Seat 5 |             | 16:04 26     | 5-08-2013 |
|------------------------|--------------------|--------------|-------------|--------------|-----------|
| Meeting<br>This is the | 1<br>first meeting |              | 17-06-<br>1 | 2013<br>5:47 | Activate  |
| Meeting                | 2                  |              | 17-06-<br>1 | 2013<br>5:47 | Activate  |
| Meeting                | 3                  |              | 17-06-<br>1 | 2013<br>5:47 | octivate  |
|                        |                    |              |             |              |           |
|                        |                    |              |             |              |           |
|                        |                    | × •22• /     |             |              |           |
|                        | E                  |              | նի          |              | •••       |

На экране обзора заседаний отображаются все готовые к проведению заседания. В зависимости от прав доступа заседание может быть активировано с помощью кнопки

#### Активировать:

- При активации заседания на всех устройствах запускается экран заседания. См. в Экран заседания, Страница 12.
- При касании в любом месте в строке заседания откроется выбранный экран и можно будет увидеть информацию о заседании. См. в Экран заседания, Страница 12.

#### 4.2.3 Экран заседания

На этом экране отображаются все подробные сведения, в том числе темы повестки дня и участники.

| Meeting 1       | Sue Johnson                  | 16:05 26-08-2013 |
|-----------------|------------------------------|------------------|
| Meeting         | Open Meeting 1               |                  |
| Topic 1         | This is the first meeting    |                  |
|                 | http://www.boschsecurity.com | Ĺ                |
|                 | Agenda                       |                  |
| Participants    | Topic 1                      |                  |
|                 | Topic 2                      |                  |
| Keyl Larson     |                              |                  |
| Sue Johnson     |                              |                  |
| Clack Davis     |                              |                  |
| Steve Bavel     |                              |                  |
| Dale Handsome   |                              |                  |
| Joline Kavorski |                              |                  |
|                 |                              | <b>∩ ■</b> ···   |

В зависимости от прав доступа заседание может быть открыто:

- Выберите тему, а затем нажмите кнопку Открыть, чтобы открыть экран Обсуждение.
  См. в Экран обсуждения, Страница 13.
- Щелкните **гиперссылку**, чтобы открыть встроенный браузер, в котором будет показана дополнительная информация.

### 4.2.4 Экран обсуждения

В зависимости от прав доступа с этого экрана можно управлять обсуждением. Слева отображается список обсуждений. В этом списке содержатся участники, которые выступают и которые ждут своей очереди.

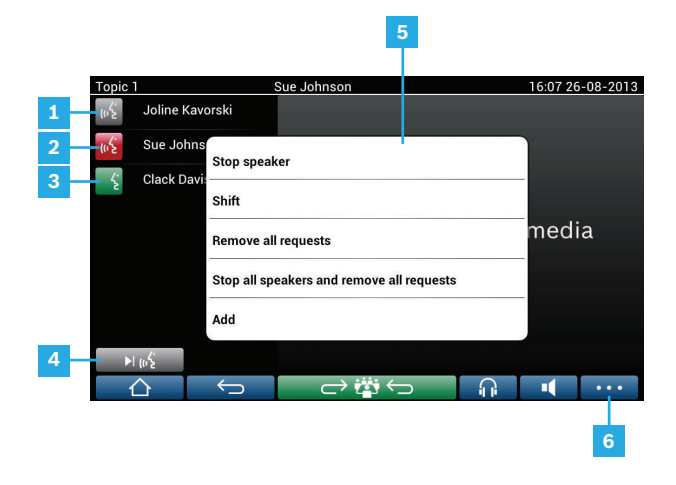

- 1 Серый значок: микрофон участника выключен.
- 2 Красный значок: участник выступает.
- **З Зеленый** значок: участник ждет своей очереди.
- Кнопка Включение: переключает участников из режима «ожидания» в режим «доклада». Если список докладчиков заполнен, участник с самым продолжительным докладом удаляется из списка докладчиков.
- **5** Контекстное меню. Управляет обсуждением. Коснитесь списка обсуждений на экране, чтобы открыть контекстное меню:
  - Остановить докладчика: позволяет остановить доклад выбранного участника. В зависимости от количества открытых микрофонов и параметра режима микрофона первый ожидающий участник может быть немедленно перенесен в список докладчиков.
  - Включение: переключает выбранного участника из режима «ожидания» в режим «доклада».
  - Удалить все запросы: удаляет всех ожидающих участников из списка.
  - Остановить всех докладчиков и удалить все запросы: останавливает доклады участников и удаляет всех ожидающих участников из списка.
  - Добавить: открывает меню для добавления участника в список в качестве «докладчика» или в качестве «ожидающего» участника. Для добавления участника: выберите нужного участника и затем выберите предоставить слово или добавить в лист ожидания. В зависимости от количества открытых микрофонов и параметра режима микрофона участник, добавленный в лист ожидания, может быть немедленно переключен на список докладчиков.

Чтобы закрыть контекстное меню, коснитесь экрана за пределами списка обсуждений и контекстного меню.

Кнопка **Меню**. В зависимости от прав доступа к заседанию можно управлять параметрами обсуждений. Для этого необходимо коснуться кнопки меню и затем нажать кнопку **Настроить**, которая позволяет открыть экран Параметры обсуждений. См. в Экран параметров обсуждений, Страница 14.

6

### 4.2.5 Экран параметров обсуждений

Отсюда можно управлять параметрами обсуждений и запросов на доклад в зависимости от прав доступа.

|     | Row 6 Seat 5 📮 15:55 :                        | 26-08-2013 |
|-----|-----------------------------------------------|------------|
| - Г | Discuss options                               |            |
|     | Auto shift                                    | ON         |
|     | Discuss mode<br>Open mode                     |            |
|     | Request to speak options                      |            |
|     | Allow request to speak                        | ON         |
| 1   | Allow cancel request                          | ON         |
|     | Allow microphone off                          | ON         |
|     | Show first in request to speak list on seat   | ON         |
|     | Show waiting in request to speak list on seat | ON         |
|     |                                               | •••        |

- **1** Параметры обсуждения и параметры запроса на выступление: параметры отображаются и могут переключаться из состояния включения или выключения путем изменения положения ползунковой кнопки **2** в зависимости от прав доступа и функций.
  - Сведения о параметрах обсуждения и запроса на выступление см. в руководстве по настройке ПК для мультимедийного устройства DCN (см. раздел: Приложение Meeting).
- **2 ВКЛ/ВЫКЛ:** ползунковая кнопка. Используется для переключения во включенное или выключенное состояние.

5 Поиск и устранение неполадок

Если устройство DCNM-MMD настроено неправильно, отображается следующий экран:

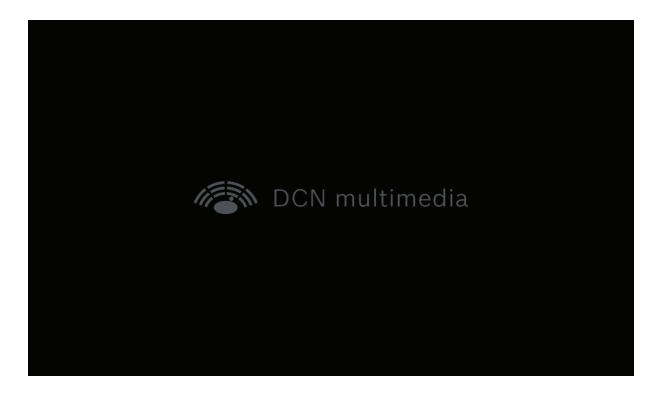

Если DCNM-MMD не удается найти систему в сети, отображается следующий экран:

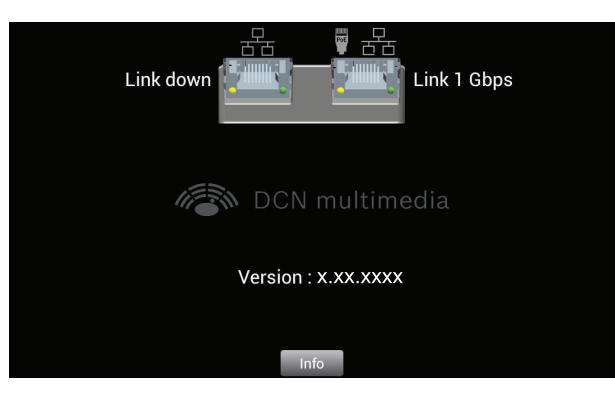

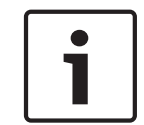

#### Замечания!

По общим вопросам касательно поиска и устранения неисправностей обращайтесь к местному техническому специалисту.

Bosch Security Systems B.V. Torenallee 49 5617 BA Eindhoven The Netherlands www.boschsecurity.com © Bosch Security Systems B.V., 2013

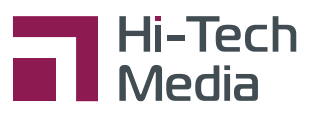

ООО «Хай-Тек Медиа» - дилер Bosch +7 (495) 600-42-24 / office@hi-tech-media.ru 109029, Москва, Боенский проезд, д 9

www.hi-tech-media.ru